## 業種等で絞り込む方法(フィルタ機能の使い方)

[STEP 1]

「①フィルターボタン」をクリックし、「②ドロップダウンリスト」を表示させます。

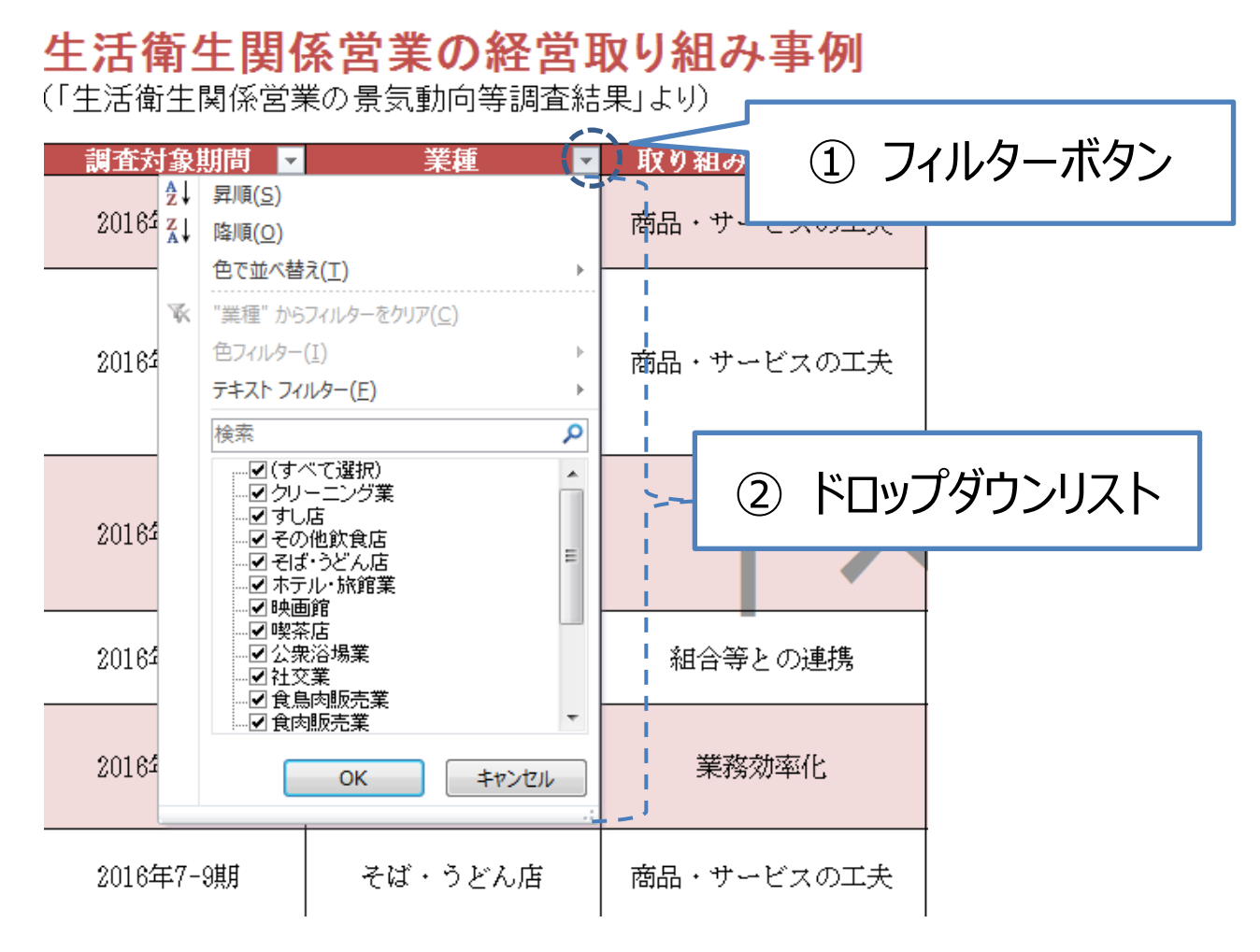

[STEP 2]

ドロップダウンリスト内の「(すべて選択)」の左側の ☑ チェックボックスをクリックして、一旦、 すべてのチェックボックスを □ の状態にします。

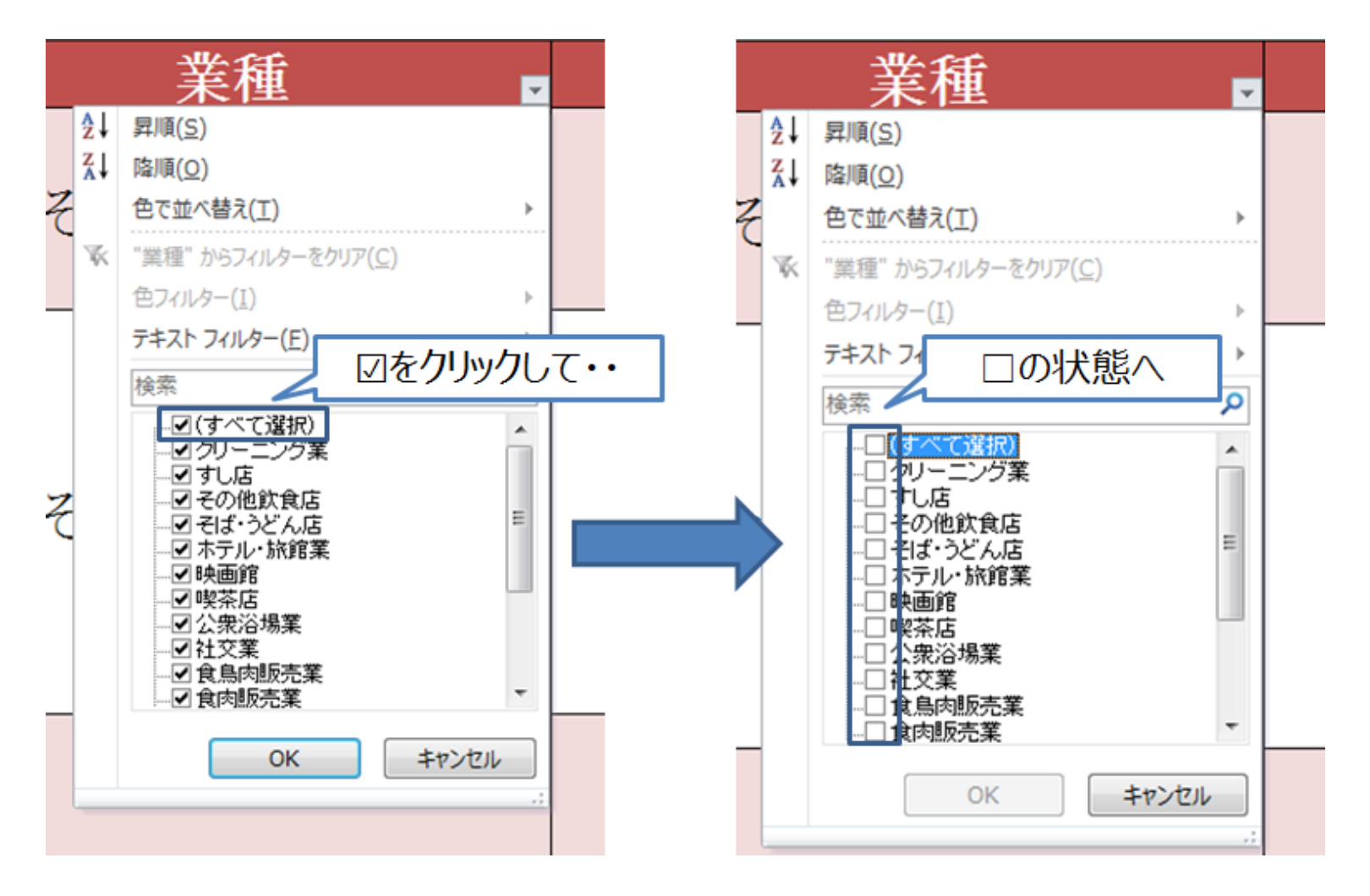

## [STEP 3]

表示させたい業種の 🗌 チェックボックスをクリックし、 🗹の状態にして「OK」ボタンをクリックします。

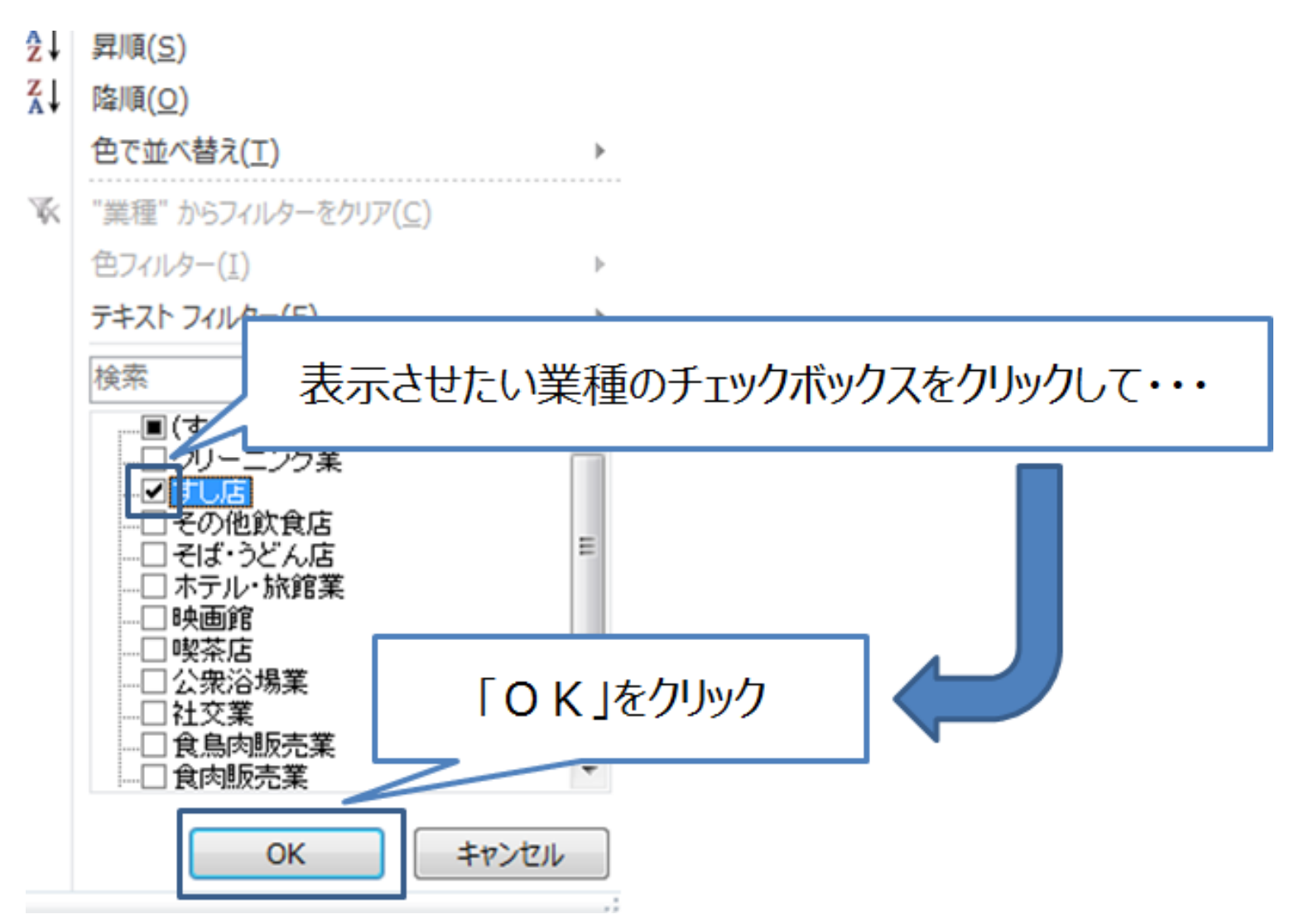

【作業後のイメージ】

選択した業種のみのリストが表示されます。

| 生活衛生関係営業の経営取り組み事例<br>(「生活衛生関係営業の景気動向等調査結果」より) |                 |                   |      | <b>日本政策金融公庫</b><br>国民生活事業                                                                                                    |
|-----------------------------------------------|-----------------|-------------------|------|----------------------------------------------------------------------------------------------------|
| 調査対象期間 ▼<br>2016年4-6期                         | 業種 ▼<br>そば・うどん店 | 取り組みのカ<br>岡品・サービス | 択した美 | 業種のみの事例が表示される<br>素性からの生文がするのした。                                                                                                    |
| 2016年4-6期                                     | そば・うどん店         | 商品・サービスの工夫        | 福井県  | <b>仕入材料の産地</b> を積極的に表記し、多少価格が高くてもお客様に納<br>得してもらえるよう努めた。また、季節ごとのプレミアムな食材<br>使ったメニューを売り出し、今しか食べられない特別感をPRした。<br>あわせて、ホールスタッフを増やした事で、より内容の濃い接客がで<br>き、ご来店頂いたお客様の当店に対する印象が上がったと感じてい<br>る。 |
| 2016年4-6期                                     | そば・うどん店         | ICT活用             | 静岡県  | 定番メニューについて食材や鮮度の差別化を図り独自性を出すととも<br>に、お客様に当店の情報を拡散してもらえるよう積極的に <u>SNS</u> の活<br>用に取り組んだ。また、顧客ターゲットを絞り、リピーターを増やす<br>とともに、損益分岐点や毎日、毎月のノルマをしっかりと把握するよ<br>うにしている。                          |
| 2016年4-6期                                     | そば・うどん店         | 組合等との連携           | 愛知県  | <b>組合の支部活動</b> として「きしころ(冷たいきしめん)」スタンプラ<br>リー事業を実施し、「冷たいきしめん」の魅力をアピールしたとこ<br>ろ、地域全体で好評だった。                                                                                             |
| 2016年4-6期                                     | そば・うどん店         |                   |      |                                                                                                    |
| 2016年7-9期                                     | そば・うどん店         | 商品・サーと 左側の        |      | ックスをクリックして、 図の状態にして「OK」ボタンを押してください。                                                                                                    |